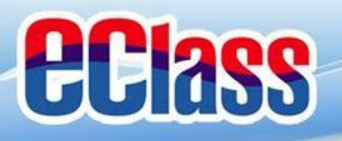

# 新學年使用eClass內聯網

- 內容:
- 1. 如何安裝家長手機應用程式;
- 2. 如何使用手機簽閱通告;
- 3. 如何協助子女完成網上功課。

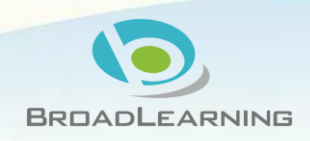

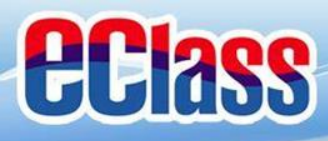

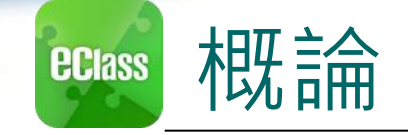

# 什麼是eClass App

eClass App 是一個手機應用程式,能夠讓學校很容易 和迅速把相關資料傳遞給家長。家長亦可以利用這程 式簡單容易地了解子女和學校最新消息。

○ 為何使用eClass App?

- ✓ 方便
- ✓ 簡單
- ✓ 直接
- ✓ 即時
- ✓ 容易管理和使用

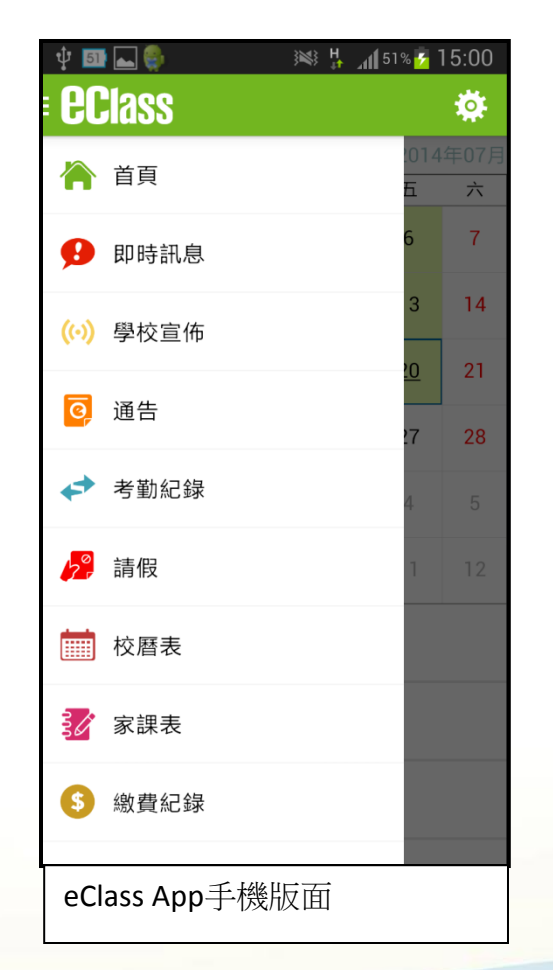

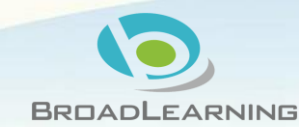

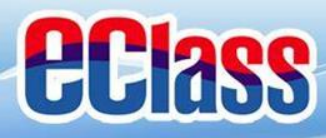

支持環保

• 345份通告 755名學生 • 用了260,475張紙 • 一棵巴西桉樹約有20米高可製 9,170張A4紙 即學校1年用了28棵大樹

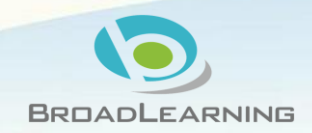

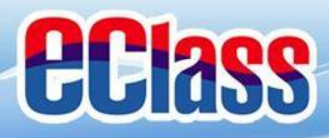

方便家長

# 方便經常不在港家長 方便經常工時長的在職家長 方便不同子女居住的家長 方便經常欠交通告的家長 方便經常遺失通告的家長

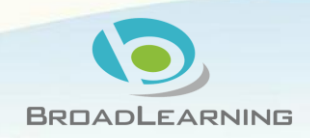

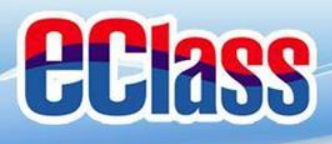

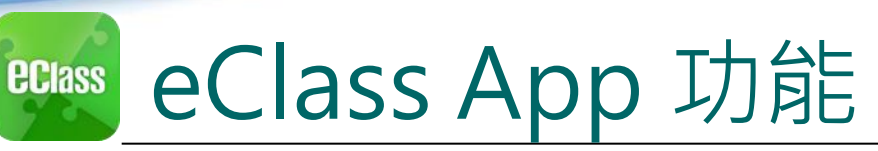

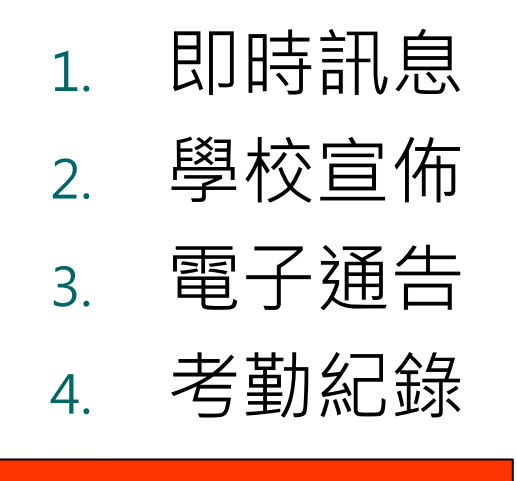

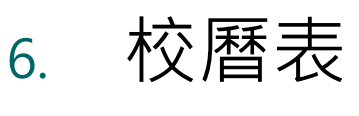

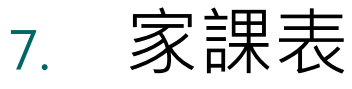

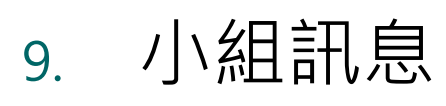

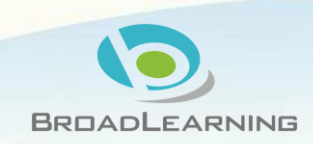

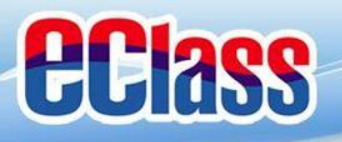

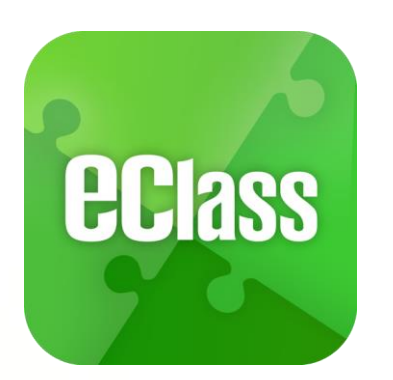

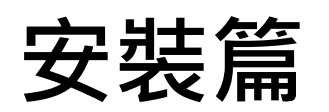

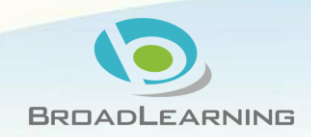

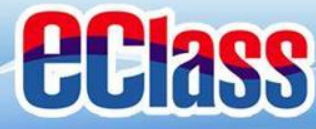

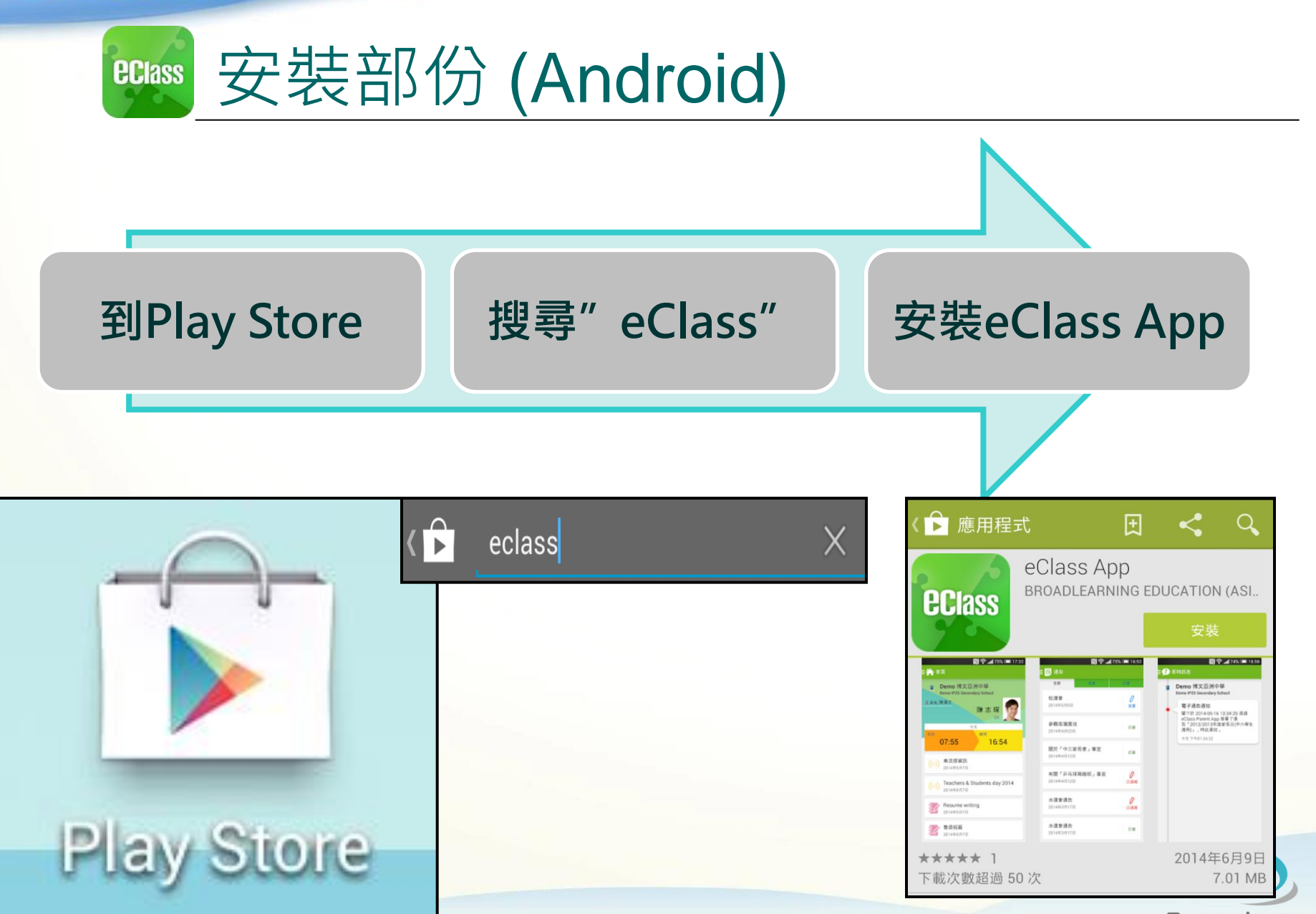

BROADLEARNING

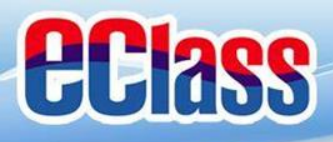

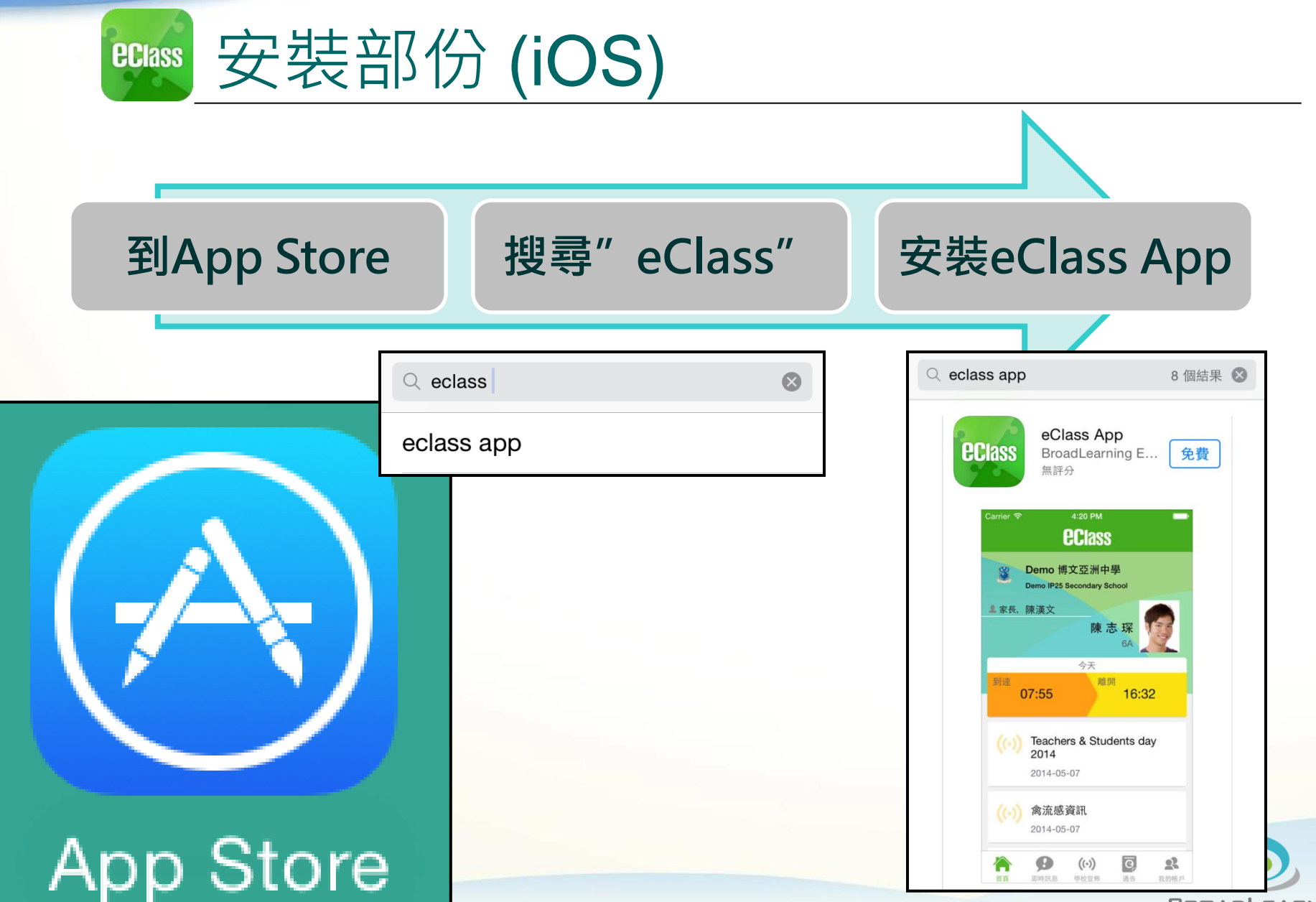

BROADLEARNING

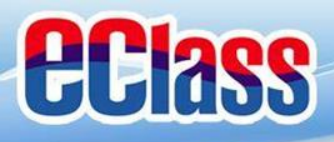

安裝部份 **eclass** 

### 家長手機首次登入

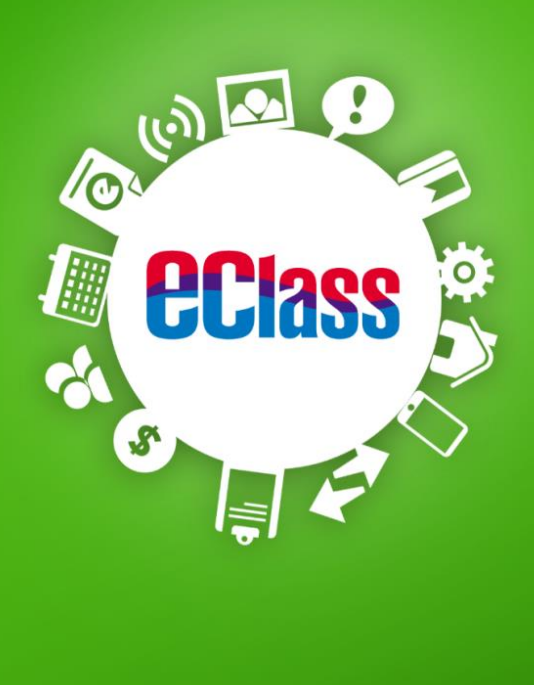

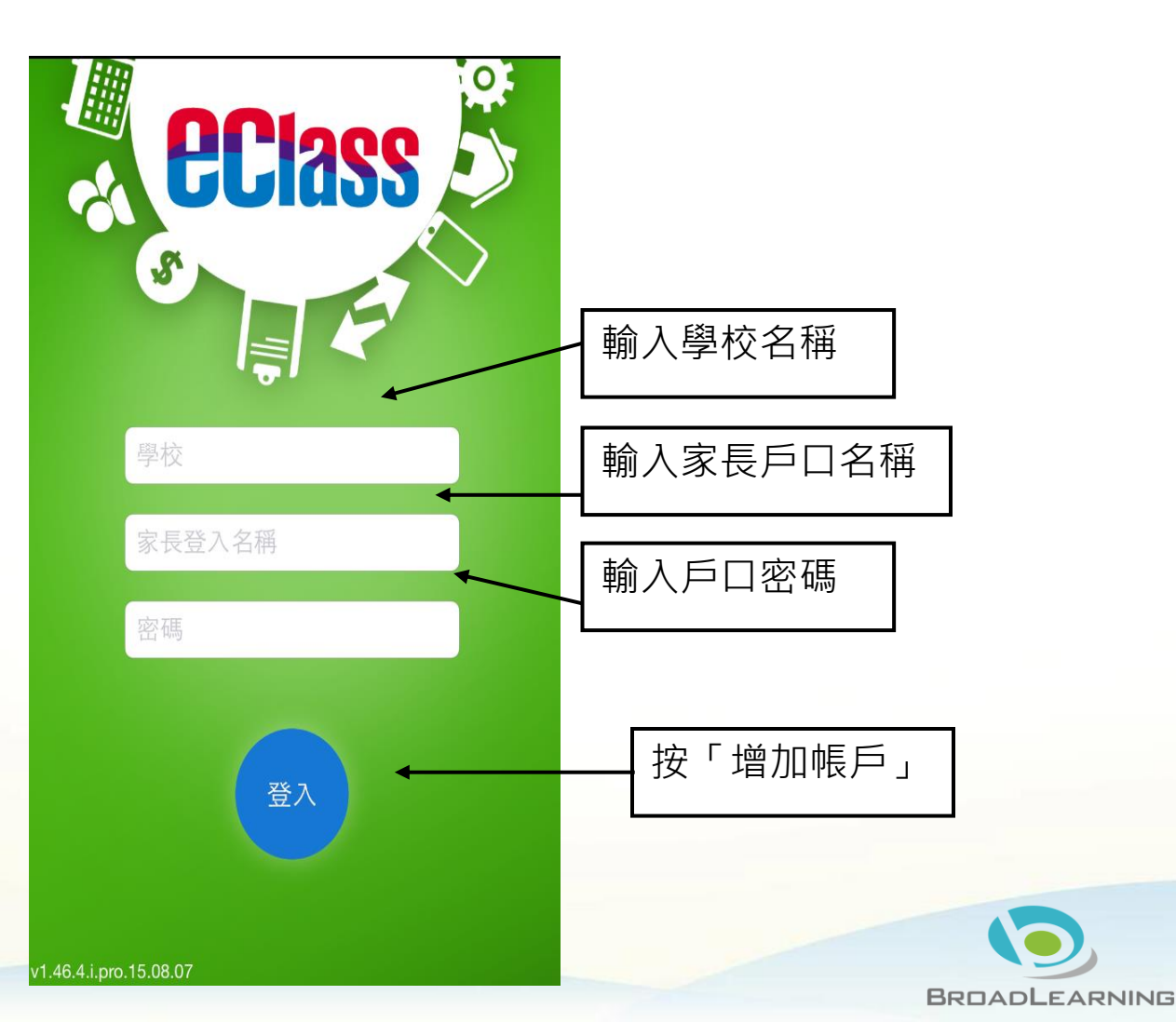

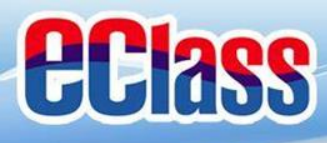

### 即時訊息 (Push Message) (家長效果) **eclass**

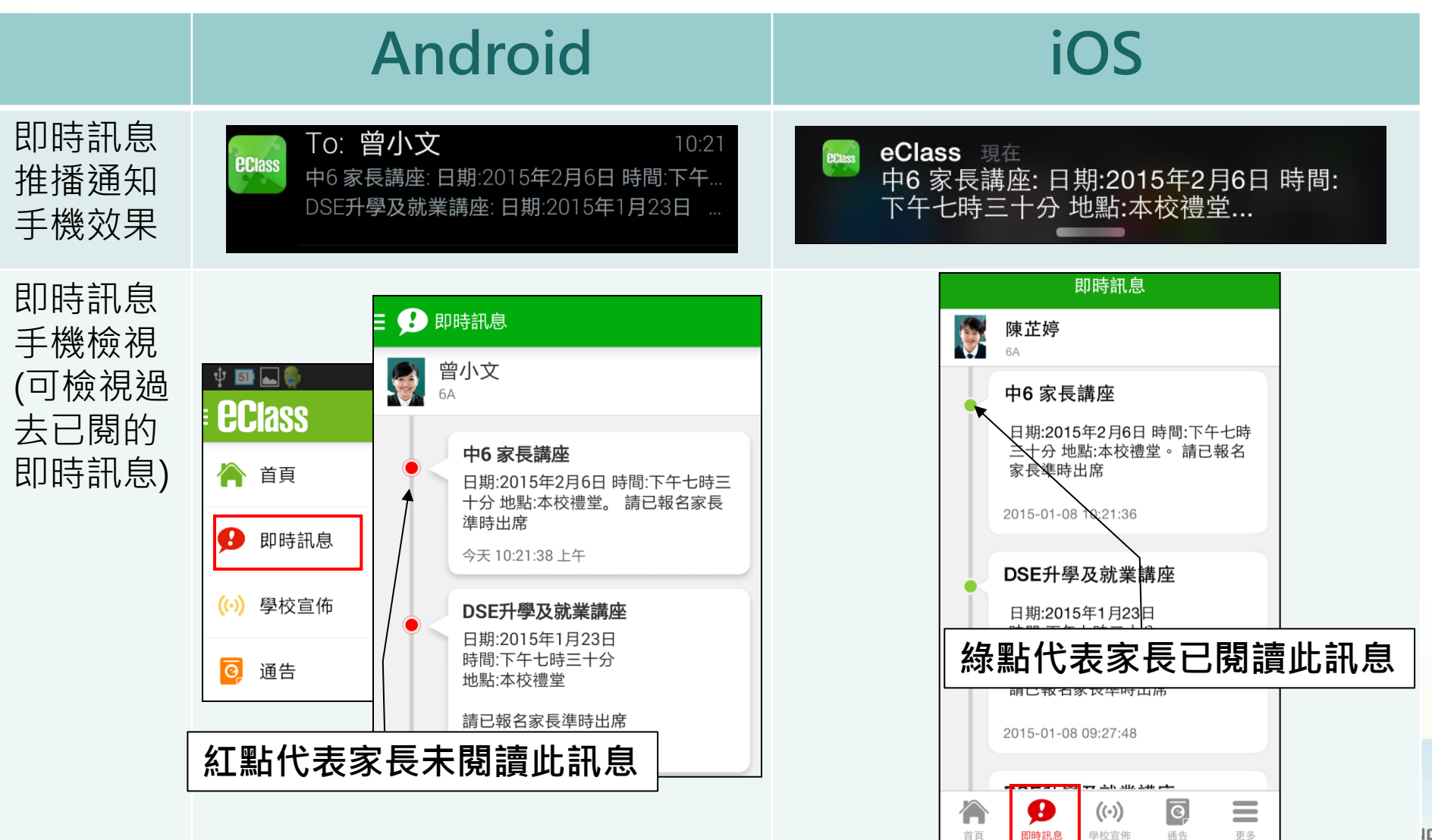

首頁

通告

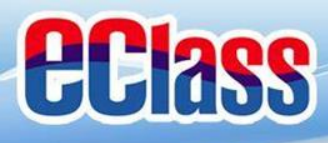

### 

- 1. 學校宣佈通知(突發)
- 2. 新通告提示
- 3. 簽署電子通告確認通知
- 4. 欠交電子通告提示
- 5. 學生到校/離校通知
- 6. 學生缺席/早退/遲到提示

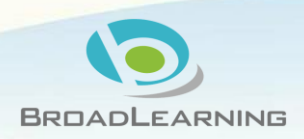

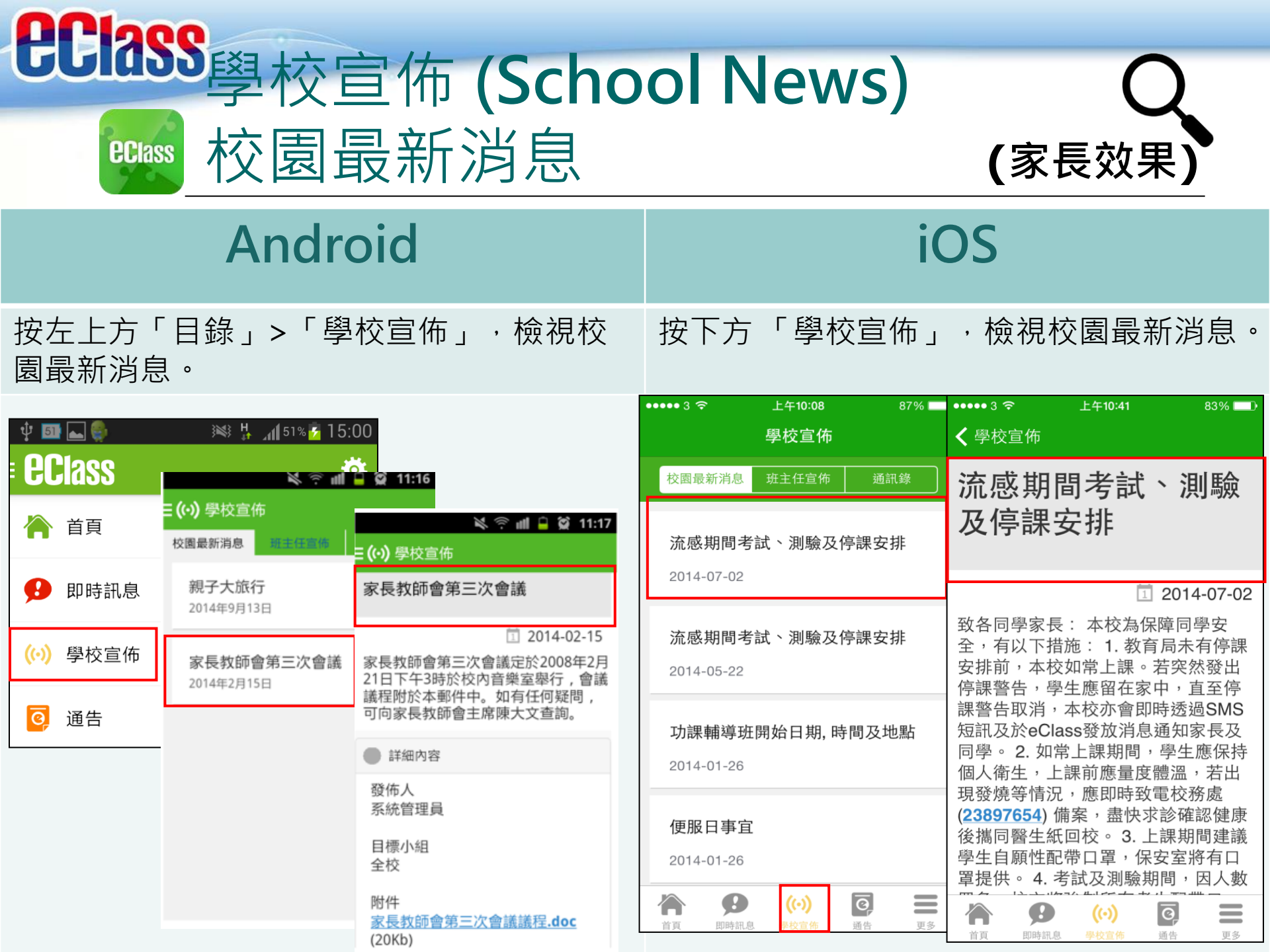

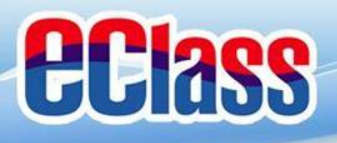

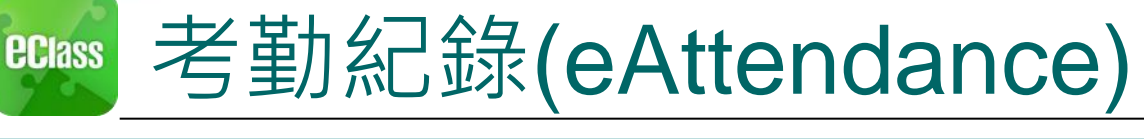

首

通

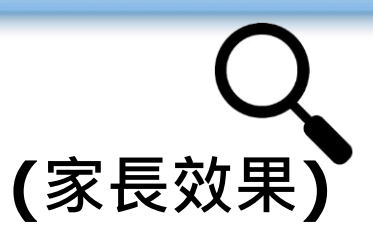

## Android

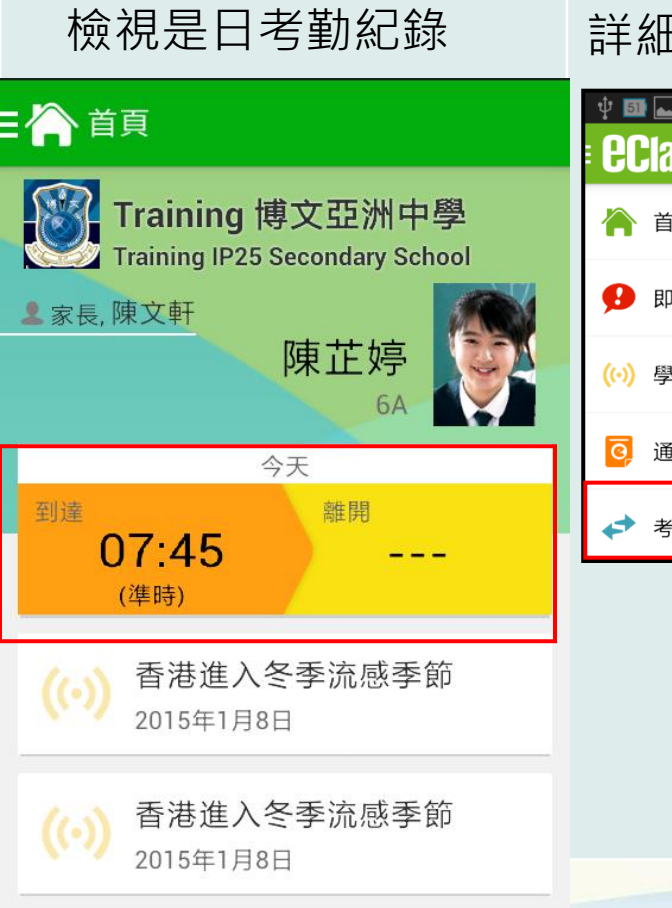

Minter Uniform

詳細考勤紀錄:於「目錄」按「考勤紀錄」>檢視詳細考勤紀錄

| ] 😜 | 🔉 👫 🚮 51% 🔁         | 15:00     |        |              |               |        |     |     |     |
|-----|---------------------|-----------|--------|--------------|---------------|--------|-----|-----|-----|
| SS  |                     |           |        | 考勤紀          | 録             |        |     |     |     |
| 頁   | 2014<br>표           | 年07月<br>六 | 5/2014 |              |               | 6/2014 |     |     |     |
| 時訊息 | 6                   | 7         | 總上課    | □數 2         | )             | 遅      | 到 0 | 外出  | 80  |
| 校宣佈 | 3                   | 14        |        |              |               | 早      | 退 0 | 缺席  | 清 0 |
| 告   | <u>20</u><br><br>27 | 21<br>28  | 日期     |              | 出入時間          |        | 狀   | 態 遅 | 到分鐘 |
| 勤紀錄 | 4                   | 5         | 23     | 上午 0<br>下午 - | 7:45:00 -<br> |        |     |     |     |
|     |                     |           | 9      | 上午 -<br>下午 - |               |        |     |     |     |

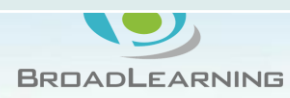

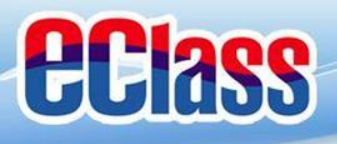

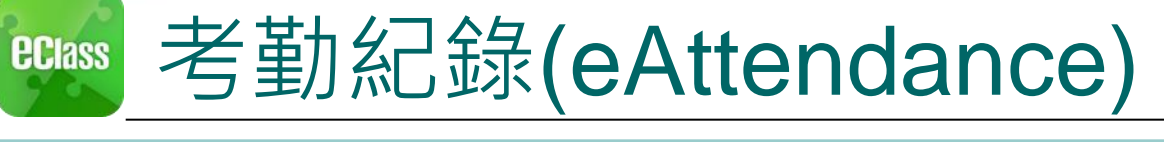

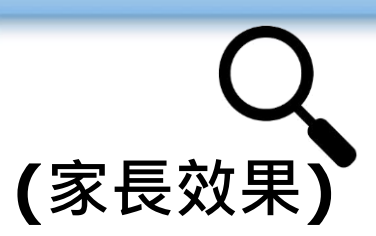

### iOS

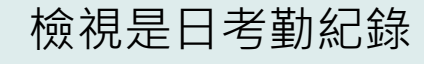

詳細考勤紀錄:按「更多」>「考勤紀錄」>檢視詳細考勤紀錄

| <b>ecl</b> ass                                    | 更多                                                                                                    | •••• 3 🗢     | 上午1:51   | 66% 💷 •       |
|---------------------------------------------------|----------------------------------------------------------------------------------------------------|--------------|----------|---------------|
| Training 博文亞洲中學<br>Training IP25 Secondary School | ◆ 考勤紀錄 >                                                                                                    | <b>く</b> 更多  | 考勤紀錄     | 今日            |
| ▲家長,陳文軒<br>陣井嬉                                    | <mark>,</mark> 請假 >                                                                                                    |              | 7/2014   |               |
| 6A                                                | 校曆表                                                                                                    | 總上課日數        | 遲到       | 0 外出 0        |
| 今日<br>到達<br>和開<br>10:25                           | 家課表                                                                                                    |              | 早退       | 0 缺席 0        |
| (準時)                                              | 徽費紀錄                                                                                                    | 日期           | 出入時間     | 狀態 遲到分鐘       |
| 學生到校                                              | ——————————————————————————————————————                                                                                                    | <b>2</b> 上午( | 08:00:59 |               |
|                                                   | 🔒 學校資訊 >                                                                                                    | 5 下午 -       |          |               |
| 接納請假申請通知<br>Leave Application                     |                                                                                                    |              |          |               |
| 資     (…)     区       首頁     即時訊息     學校宣佈     通告 | 合         身         (…)         日         日         1         1         1         1         1         1         1         1         1         1         1         1         1         1 <th1< th="">         1         1         1</th1<> |              |          | BROADLEARNING |

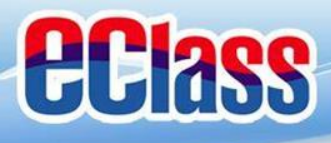

# ◎ 校曆表(School Calendar) (家長效果)

### Android

### 於「目錄」按「校曆表」,檢視校曆表。

### iOS

按右下方「更多」>「校曆表」,檢視校曆表

| Ý 🌆 📥 🎇        | 🛛 💓 👫 📶 51% 💆 | 15:0 | ψ 54  | <u>ę</u> , |     | }`     | \$} <mark>H</mark> ⊿1 | 54% 🚰     | 16:22         |     |          |           |    |    |       |       |        |       |            |    |    |
|----------------|---------------|------|-------|------------|-----|--------|-----------------------|-----------|---------------|-----|----------|-----------|----|----|-------|-------|--------|-------|------------|----|----|
| <b>ecl</b> ass |               | Ķ    | = 🛄 i | 校曆表        |     |        |                       | i         | $\mathcal{C}$ |     |          | 更多        |    |    | く更    | 多     |        | 校曆表   |            |    | 今日 |
|                | 2014          | 4年C  | 2014年 | 05月        | 20  | 014年06 | 词                     | 2014      | 中07月          |     | ➔ 考勤紀    | 錄         |    | >  |       |       | 6      | 月 201 | 4          |    |    |
|                | E             | 7    | 日     | _          | =   | Ξ      | 四                     | 五         | 六             |     |          |           |    |    | 週日    | 週一    | 週二     | 迥三    | 週四         | 週五 | 週六 |
| \rm 即時訊息       | 6             |      | 1     | 2          | 3   | 4      | 5                     | 6         | 7             | 4   | ,請假      |           |    | >  | 1     | 2     | 3      | 4     | 5          | 6  | 7  |
| (い) 學校宣佈       | 3             | 1    | 8     | 9          | 10  | 11     | 12                    | 13        | 14            |     | ■ 校曆表    |           |    | >  | 8     | 9     | 10     | 11    | 12         | 13 | 14 |
| _              | <u>20</u>     | 2    | 15    | 16         | 17  | 18     | 19                    | <u>20</u> | 21            |     |          |           |    |    | 15    | 16    | 17     | 18    | 19         | 20 | 21 |
| 0 通告           | 27            | 2    | 22    | 23         | 24  | 25     | 26                    | 27        | 28            | 100 | ✓ 家課表    |           |    | >  |       |       |        |       |            |    |    |
| ▲ 老勤纪録         |               |      |       |            |     |        |                       |           |               |     |          | <i>∧⊨</i> |    |    | 22    | 23    | 24     | 25    | 26         | 27 | 28 |
|                | 4             |      | 29    | 30         | 1   | 2      | 3                     | 4         | 5             |     | 》        |           |    | >  | 29    | 30    | 1      | 2     | 3          | 4  | 5  |
| 🥕 請假           | 1             |      | 6     | 7          | 8   | 9      | 10                    | 11        | 12            | I F | - 小組通    | 訊         |    | >  |       |       |        |       |            |    |    |
|                |               |      |       |            |     |        |                       |           |               |     | ,        |           |    | Ť  | 10    | 考試    | 日      |       |            |    | >  |
| ₩ 校曆表          |               |      | 2     | 端午         | =節  |        |                       |           |               |     | 🏅 學校資    | 詽         |    | >  |       |       |        |       |            |    |    |
|                | _             |      | 5     | 由-         | -至山 | 五老許    | が周                    |           |               |     | •        |           |    |    | 11    | 中-    | - 全中:  | 五考試   | <u>jb)</u> |    | >  |
|                |               |      | 5     | T          | 王十. | ш-э ш  |                       |           |               |     |          |           |    |    |       |       | 云中     | T¥÷   | P-3(6)     |    |    |
|                |               |      | 6     | 中一         | -至中 | 五考註    | 也                     |           |               |     |          |           |    |    | 12    | 44-   | - 王中   | 피종하   | (Ja)       |    | >  |
|                |               |      |       |            |     |        |                       |           |               | 4   | <b>9</b> | ((•))     | Ø  | Ξ  |       | 9     | 9      | ((•)) | Q          |    |    |
|                |               | _    |       |            |     |        |                       |           |               | 1   | 百 即時知道   | 自 風於宮佐    | 活生 | 百久 | 15.75 | 1018/ | 10.951 | 母約官体  | 语法         |    | 軍名 |

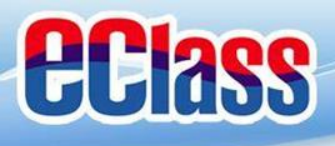

# Class 小組訊息(Group Message) (家長效果)

### Android

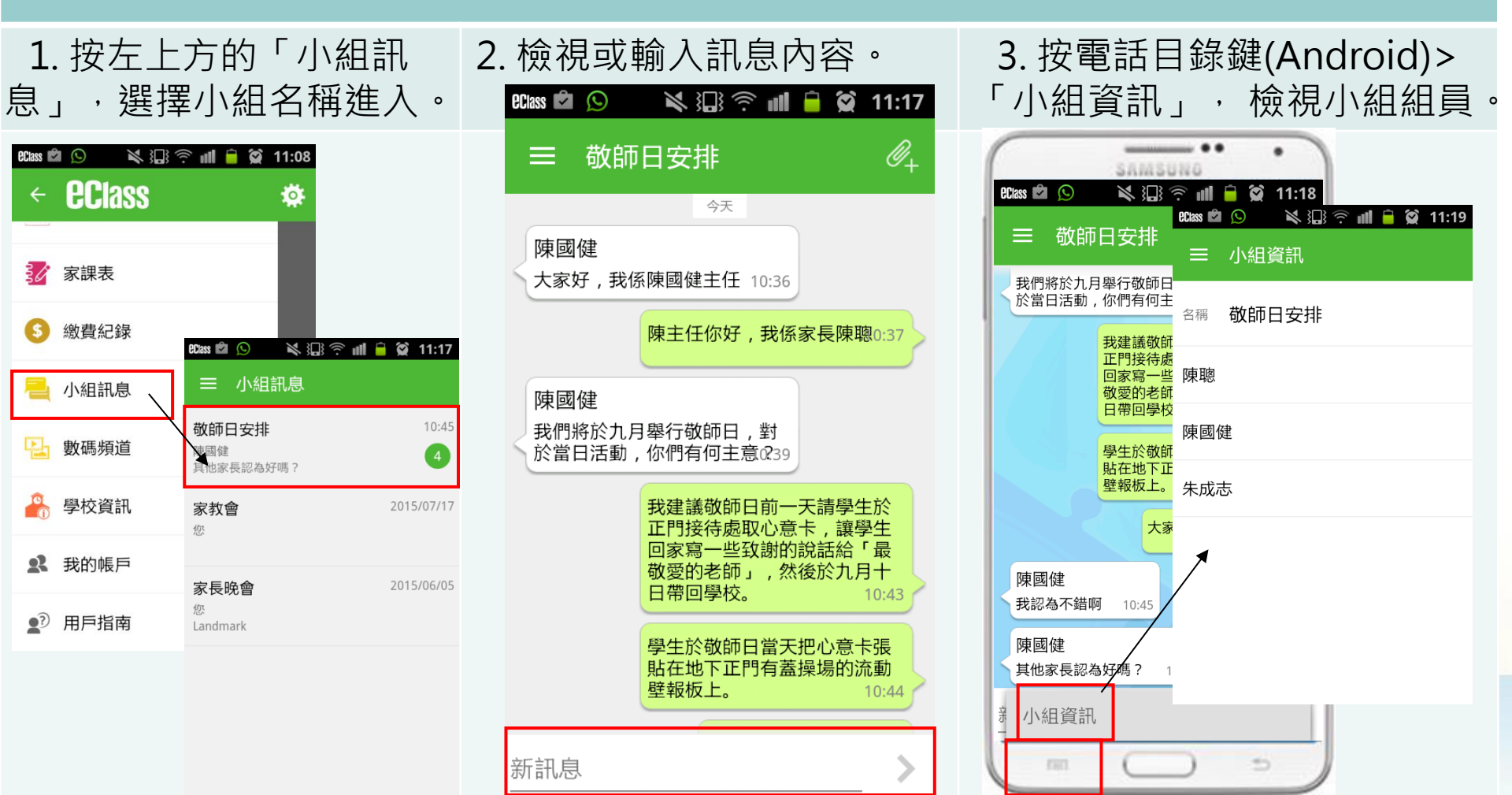

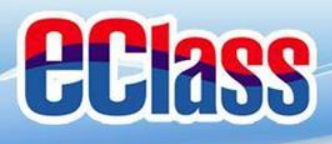

# □ 小組訊息(Group Message) (家長效果)

### iOS

| 1. 按右下方「更多」><br>「小組通訊」,選擇小組                                                                                                    | 2. 檢視或輸入訊息內容。                                | 3. 按右上方的「小組資訊」<br>檢視小組組員。 |
|----------------------------------------------------------------------------------------------------|----------------------------------------------|---------------------------|
| 名 補 進 入 。<br><sup>IPad 令</sup> 10:53 59% ■<br>更多                                                                                                    |                                              | iPad � 10:54 59%          |
| ジ 家課表     iPad <                                                                                                    | 9% 	□ 10:37 陳主任你好,我係家長陳聰                     | 名稱 敬師日安排<br>組員            |
|                                                                                                    | 10:45 陳國健 - 10:39<br>我們將於九月舉行敬師日,對           | 陳國健                       |
| →組通訊     家教會     20 <sup>®</sup> <sup>®</sup> <sup>®</sup> <sup>©</sup> <sup>®</sup> <sup>©</sup> <sup>®</sup> <sup>©</sup> <sup>®</sup> <sup>©</sup> <sup>®</sup> <sup>®</sup> | 5/07/17     於當日活動,你們有何主意?       13     10:43 | 陳聰                        |
| ション 数碼頻道 な 家長晩會 な な と andmark と 20 の の の の の の の の の の の の の の の の の の                                                                                                    | 5/06/05<br>正門接待處取心意卡,讓學生<br>回家寫一些致謝的說話給「最    | 朱成志                       |
| (い)       首頁     即時訊息       学校宣(                                                                                                    | 敬愛的老師」,然後於 <u>九月十</u><br>日帶回學校。              |                           |
| 合         の         (い)         ()           首頁         即時訊息         學校宣佈         通告                                                                                                    | ■ 新訊息 傳送                                     |                           |

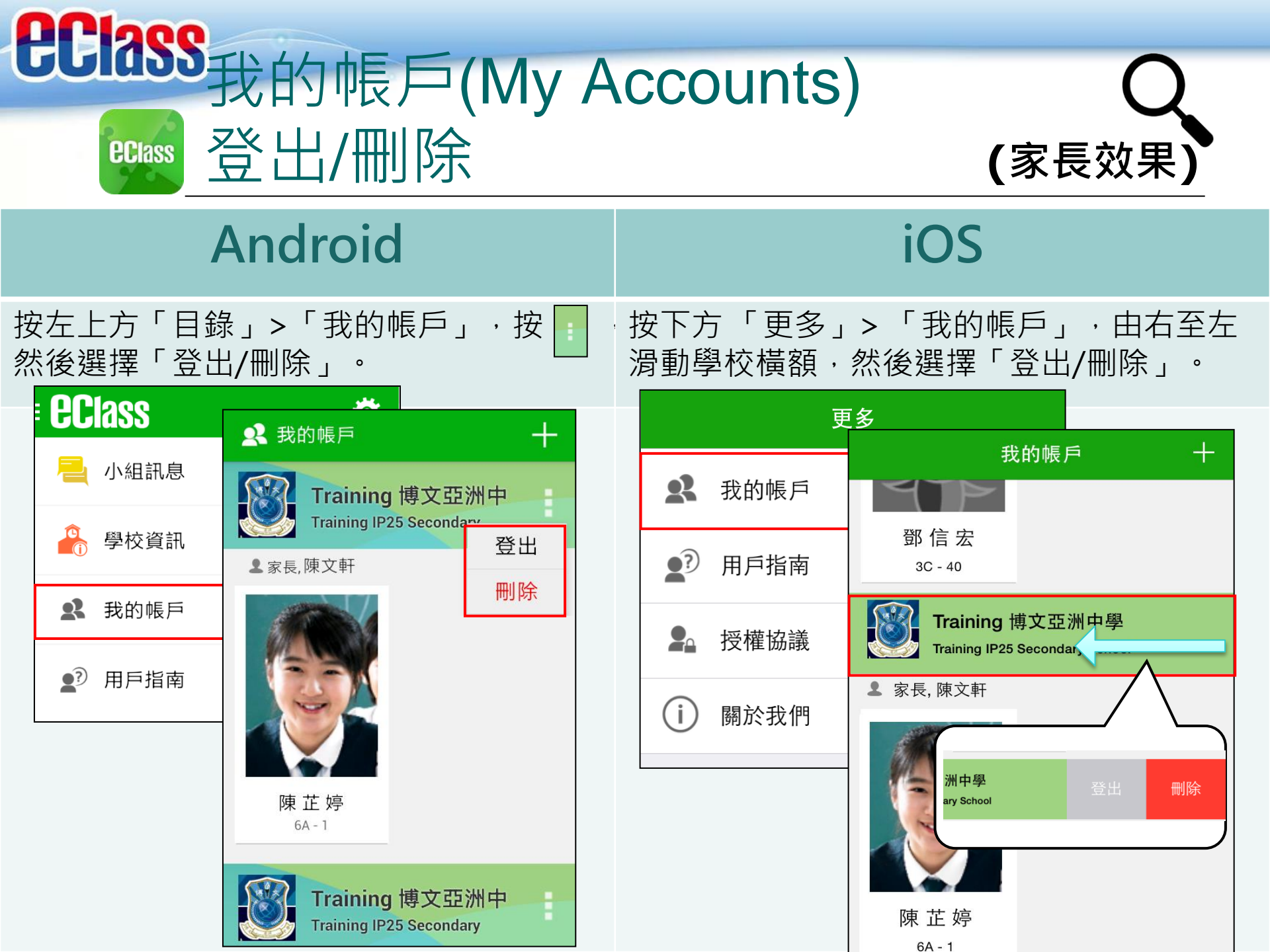

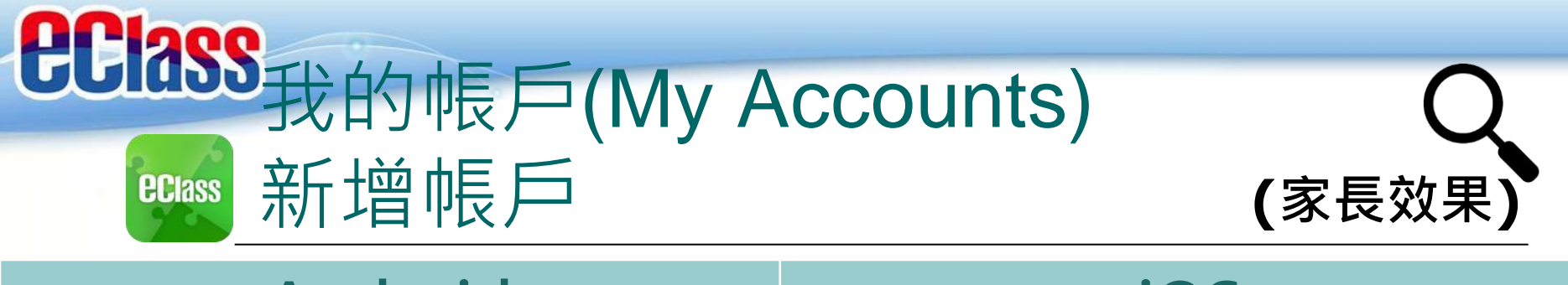

### Android

如你要新增賬戶,按左上方的首頁「我的 帳戶」,再按右上方+號新增帳戶。

### iOS

如你要新增賬戶,按下方「更多」>「我的 帳戶」,再按右上方+號新增帳戶。

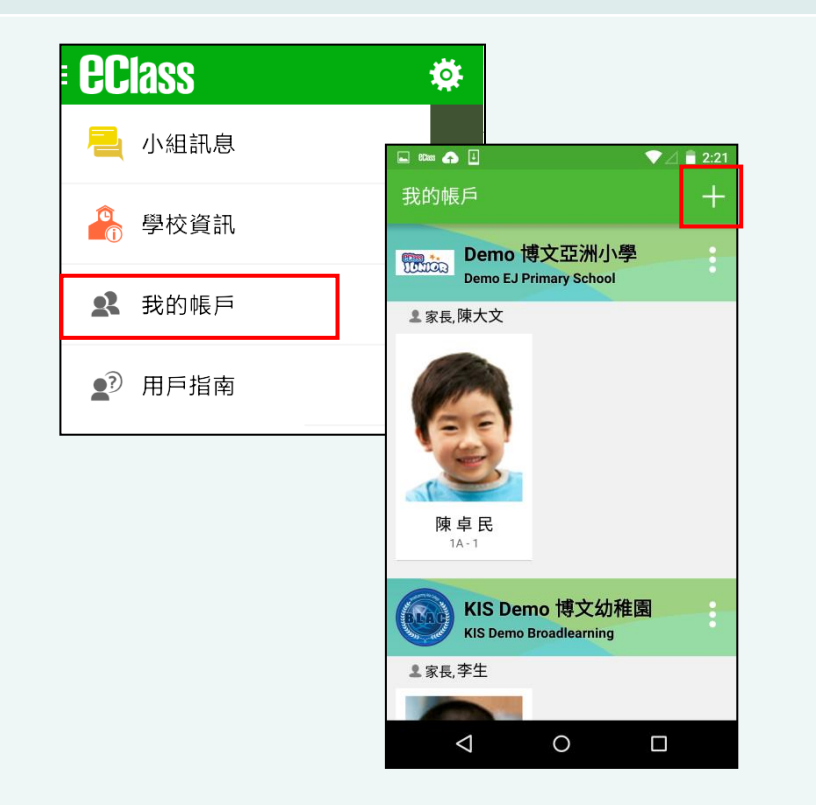

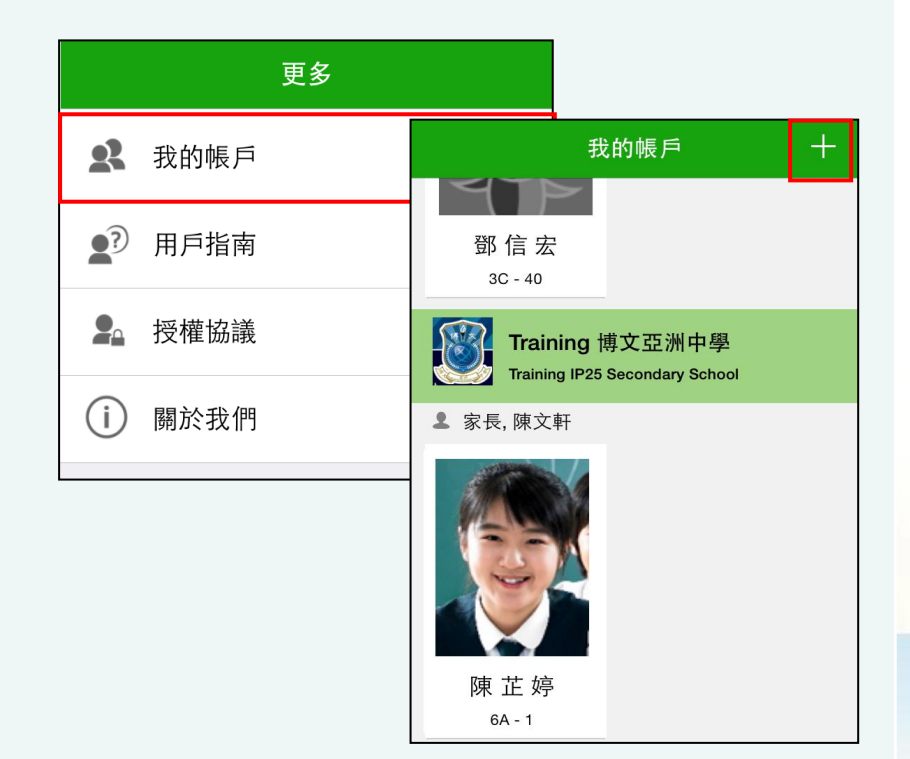

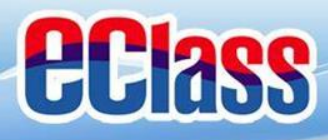

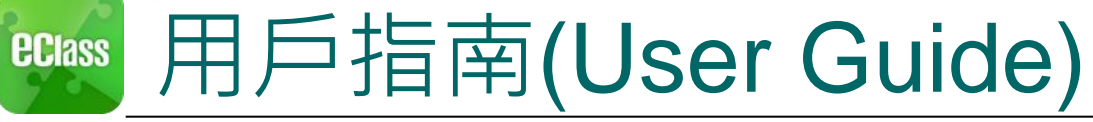

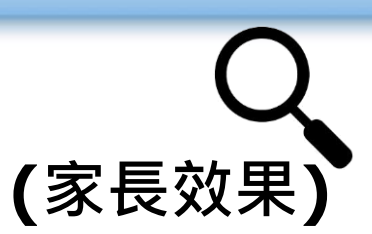

首百

即時訊息 學校宣佈 通告

更多

|                  | Indroid          |                  |                  |  |  |  |  |
|------------------|------------------|------------------|------------------|--|--|--|--|
| F                | Android          | 105              |                  |  |  |  |  |
| 於左上方按「<br>瀏覽相關指南 | 目錄」>「用戶指南」,<br>。 | 按下方「更多」>「<br>指南。 | 用戶指南」,瀏覽相關       |  |  |  |  |
| EClass           | ☰ _ ⑦ 用戶指南       | 更多               | <b>〈</b> 更多 用戶指南 |  |  |  |  |
| 🗎 小組訊息           | 加入不同帳戶           | <b>父</b> 我的帳戶    | 加入不同帳戶           |  |  |  |  |
| 🔒 學校資訊           | 轉換帳號             | ▲? 用戶指南          | 轉換帳號             |  |  |  |  |
| <b>父</b> 我的帳戶    | 語言設定             | ₽ 授權協議           | 語言設定             |  |  |  |  |
| ●? 用戶指南          | 登出/ 刪除           | (i) 關於我們         | 登出/ 刪除           |  |  |  |  |
|                  | 更改密碼             |                  | 更改密碼             |  |  |  |  |
| 常見問題             |                  |                  | 常見問題             |  |  |  |  |
|                  |                  |                  |                  |  |  |  |  |

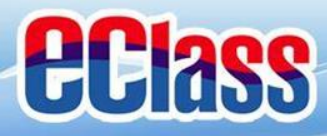

# ■ 更改密碼(Change Password)(家長效果)

### 家長如需更改密碼,可透過eClass App或桌面電腦到eClass 平台更改 Android

- 1. 於「我的帳戶」,按學校名稱的右面3點圖案,再按更改密碼 2. 輸入日前的密碼,新密碼,然後再次輸入新密碼,按/
- 4. 輸入目前的密碼、新密碼,然後再次輸入新密碼,按✓

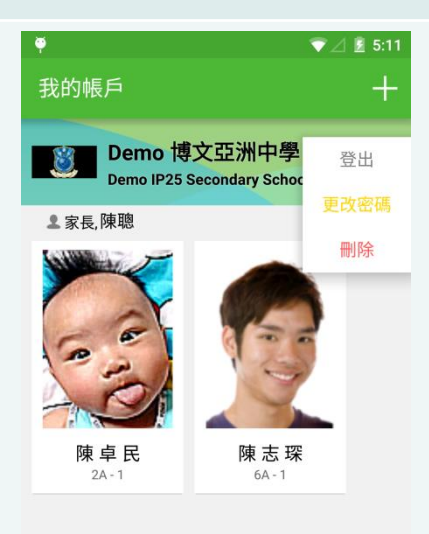

0

 $\triangleleft$ 

|             | N O 🕱 📶 🗔 14:38 |
|-------------|-----------------|
| ← 更改密碼      | ~               |
| 目前的密碼       |                 |
| l           |                 |
| 新密碼         |                 |
| 再次輸入新密碼     |                 |
| #使用至少由6個英文電 | 字母及數字混合組成的密碼,以加 |
| HFUNXEE:    |                 |
|             |                 |
|             |                 |
|             |                 |
|             |                 |
|             |                 |
|             |                 |

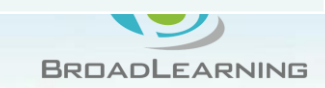

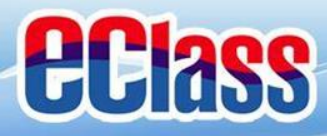

# ■ 更改密碼(Change Password)(家長效果)

家長如需更改密碼,可透過eClass App或桌面電腦到eClass 平台更改

iOS

### 於「我的帳戶」,從學校名稱的右面推向左邊,再按「更改密碼」 輸入目前的密碼、新密碼,再次輸入新密碼,按「確定」。

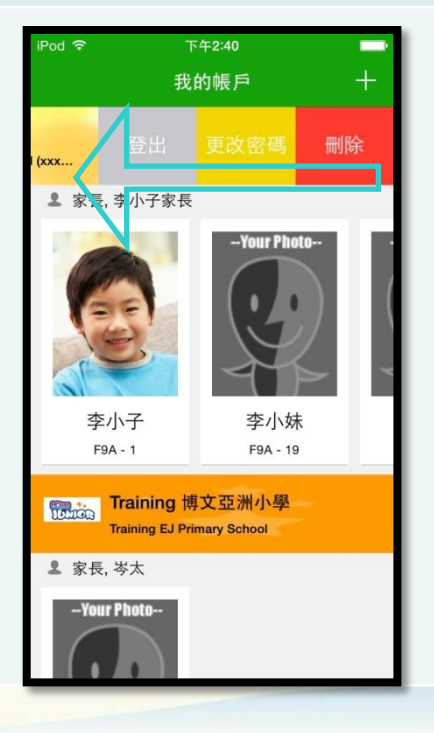

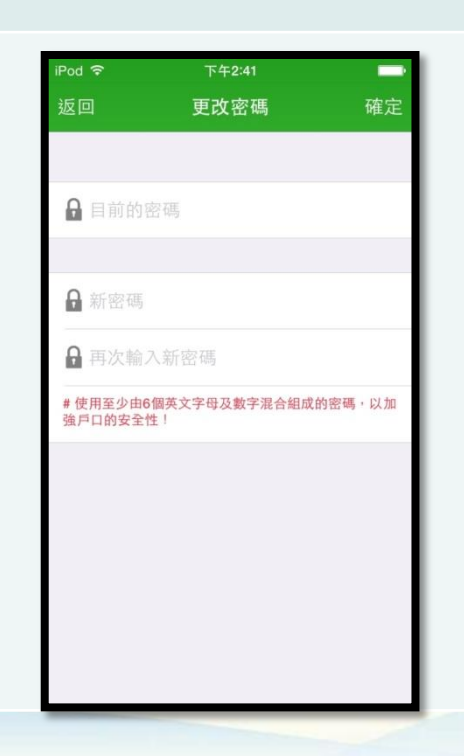

BROADLEARNING

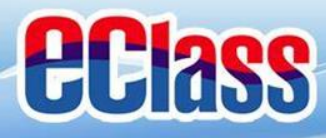

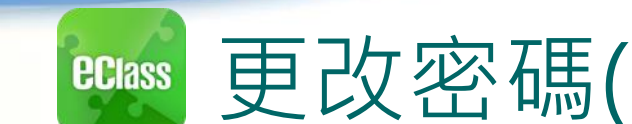

# ■ 更改密碼(Change Password) (家長效果)

### 家長如需更改密碼,可透過eClass App或桌面電腦到eClass 平台更改

### eClass平台

- 步驟1:進入eClass後,於右上方按下🔐 進入「我的資料」
- 步驟2:進入「密碼設定」
- 步驟3:請按照指示輸入舊密碼一次,然後輸入新密碼一次並再確認新密碼,按「更新」。

| 博文西洲小鹰 Broa | di earning Asia Primary S | chool      | 校園地帶         | 習中心) 二二十 |
|-------------|---------------------------|------------|--------------|----------|
| 我的資料        |                           | 真料 🧼客碼設定   | <b>Jan</b> e |          |
|             |                           | -          |              |          |
| 舊密碼:        |                           | (用作確認您的身份) |              |          |

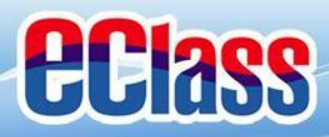

# 電子通告 (eNotice)

# 家長有兩個途徑可簽交電子通告:

# 1. 如利用桌面電腦或手提電腦,請 登入網址eClass 平台

 利用智能電話或平板電腦,請開 啟eClass Parent app 手機 應用程式

BroadLearning

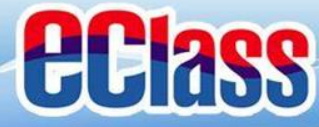

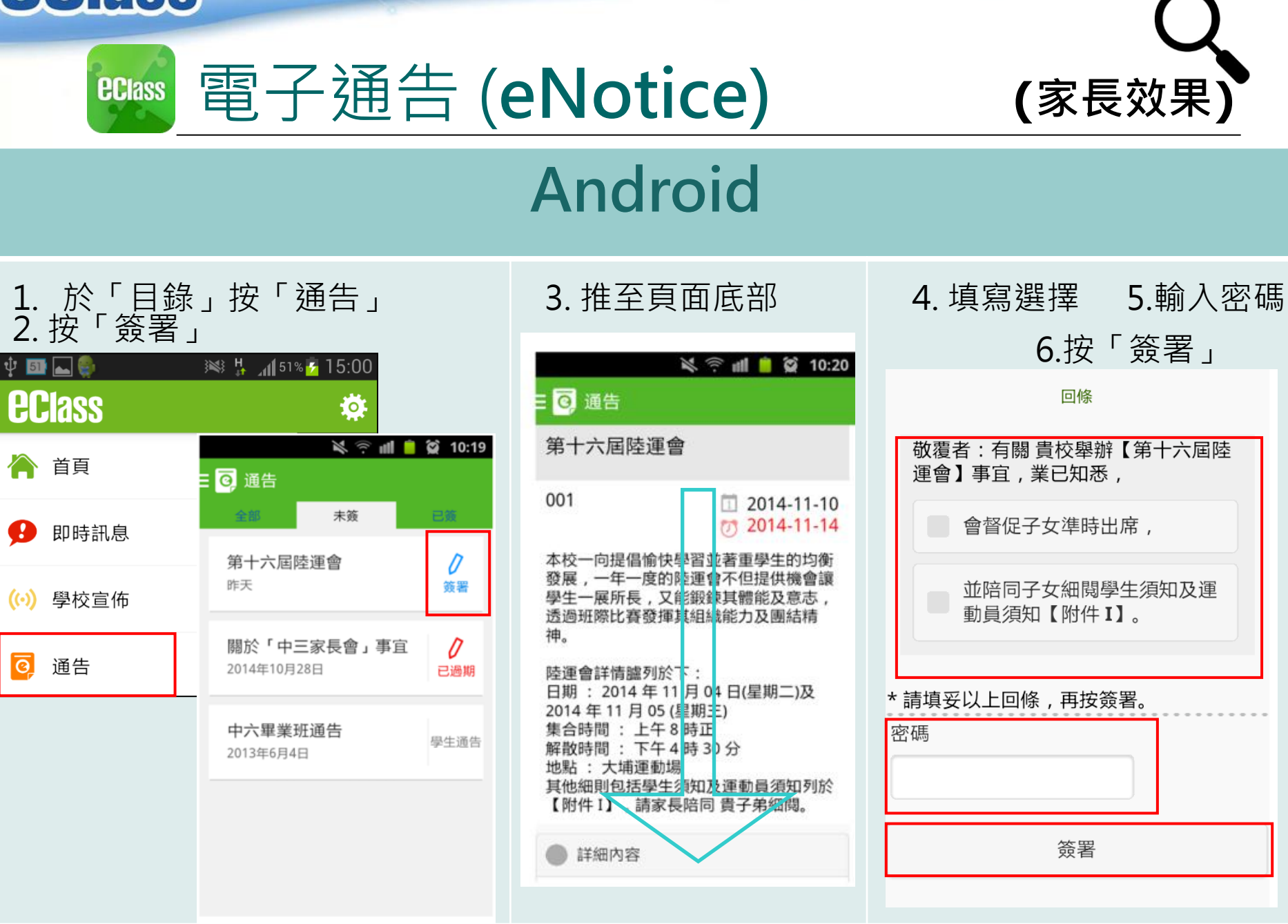

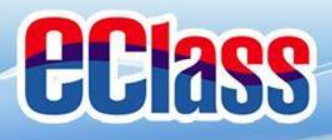

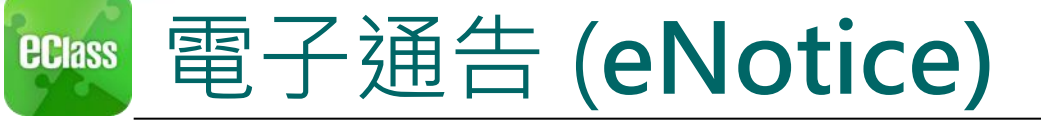

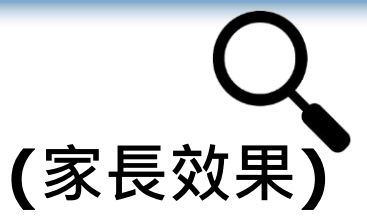

# iOS

3. 推至頁面底部

# 1. 於「目錄」按「通告」 2. 按「簽署」

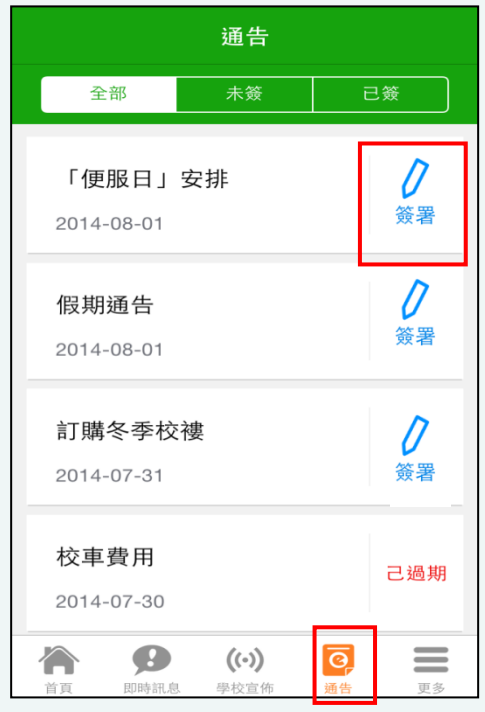

### < 通告 「便服日」安排 S0235 1 2014-08-01 7 2014-08-10 善款用途 : 今年「便服日」所籌得善款,將不 扣除任何開支,全數發捐公益金所資助的「家庭 及兒童福利服務」。 參加辦法: 1. 將填妥之回條連同善款(捐款數目不限),於 2014年10月10日(星期五)交回班主任。 2. 可以現金或支票付款,如以支票付款,抬頭請 寫「香港公益金」,支票育面請註明「公益金便 服日」及學生之姓名、班別。 注意事項: 1. 同學所穿之便服須整齊清潔,請勿穿著睡衣、 背心、拖鞋等回校;如當日有體育堂,宜穿著便 於活動之服裝。 2. 有關公益金便服日之詳情,可瀏覽 http://www.commchest.org 3. 如有查詢, 可聯絡本校陳主任(電話: 2136 1758)。 ((.)) 0 更多 首頁 即時訊息 學校宣佈 通告

### 4. 填寫選擇 5.輸入密碼6. 按「簽署」

| 你將以甚麼形   | 试付款   |    |  |
|----------|-------|----|--|
| • 現金     |       |    |  |
| 支票       |       |    |  |
| ● 轉帳     |       |    |  |
| * 請填妥以上回 | 條,再按簽 | 署。 |  |
| 密碼       |       | 1  |  |
|          |       |    |  |
|          |       |    |  |

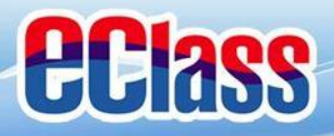

電子通告(電腦)

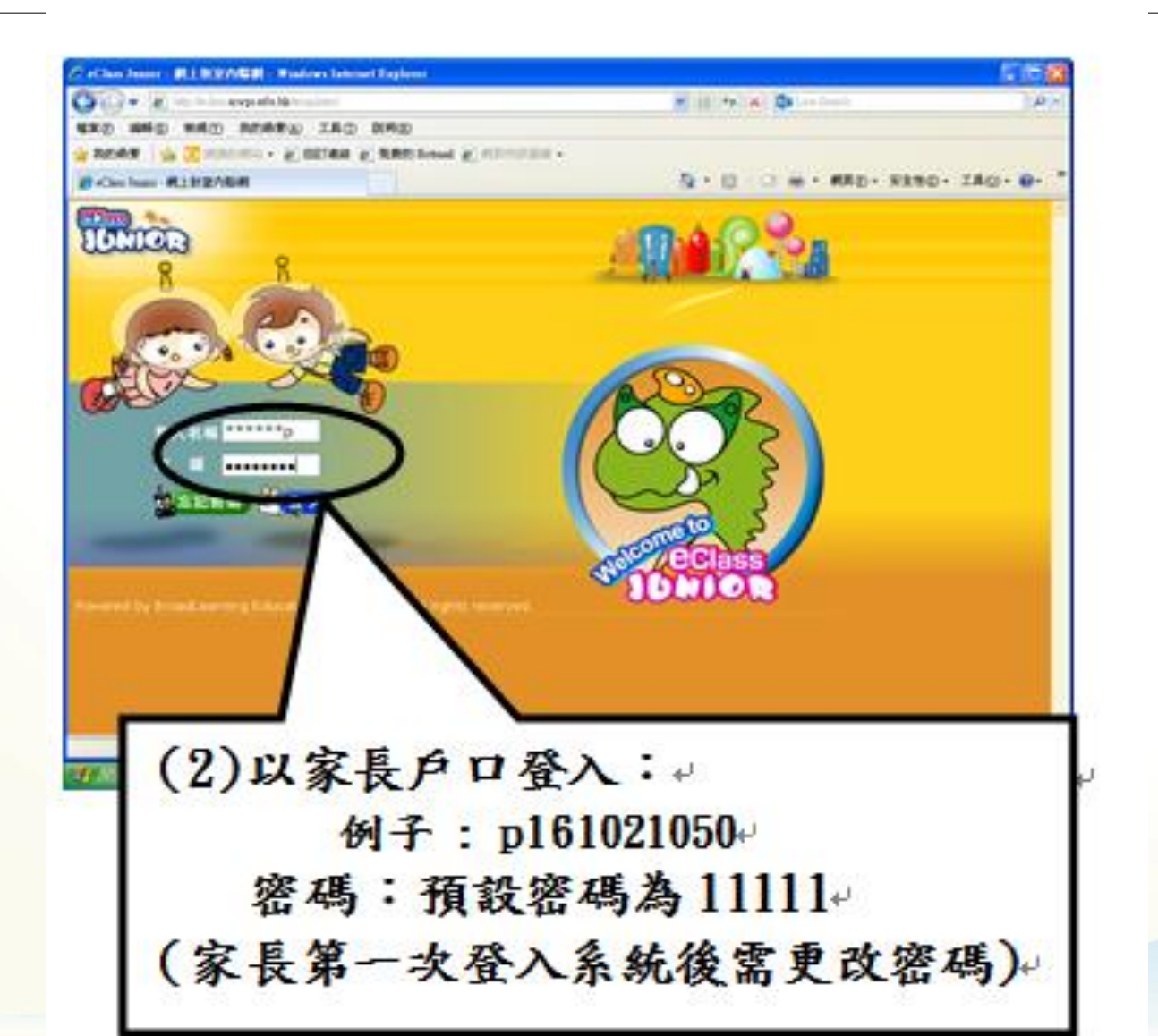

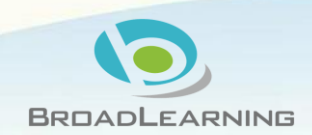

# **eclass**

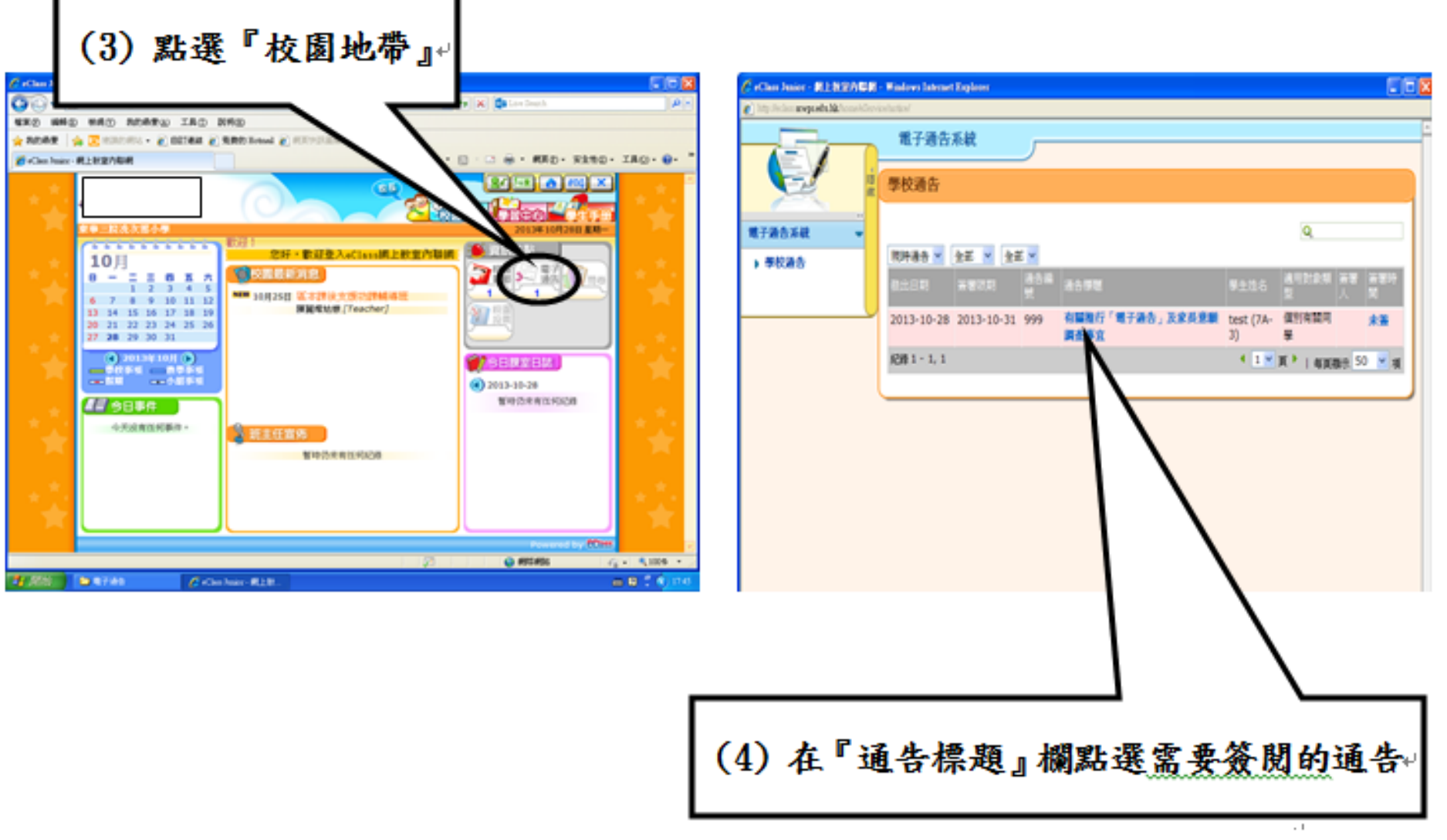

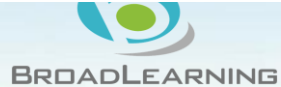

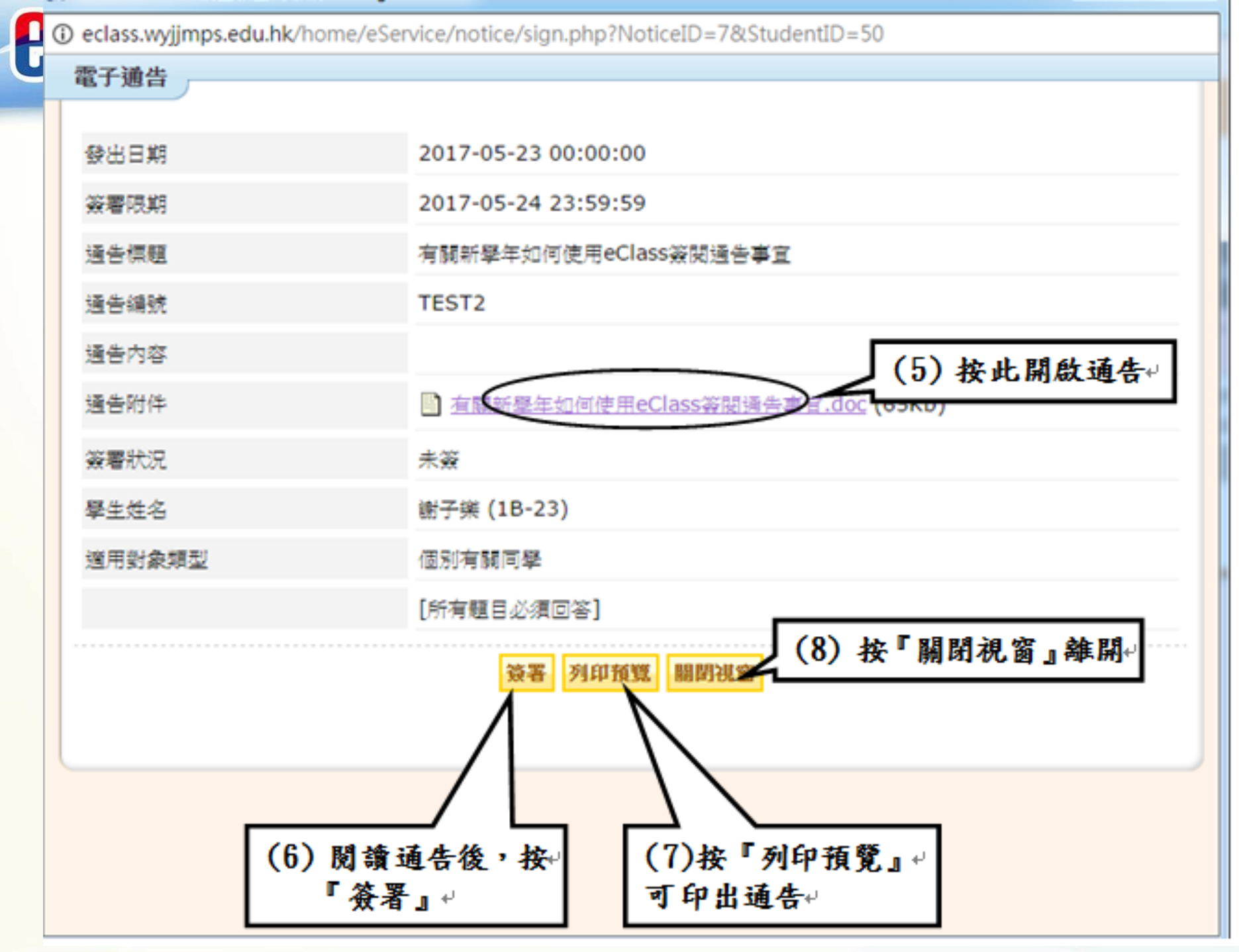

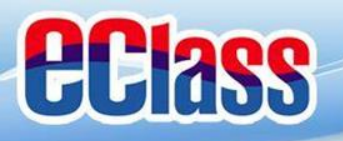

# 如忘記密碼

# 請致電27061336

# 找謝主任

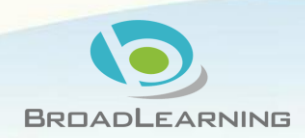

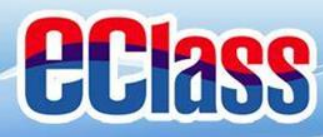

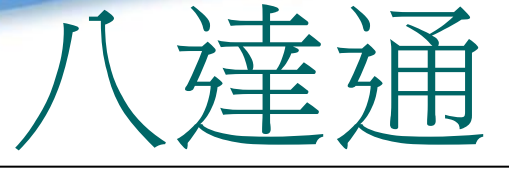

# 下學年只用作繳費 の保留現有的八達通學生証 の如遺失亦要通知學校

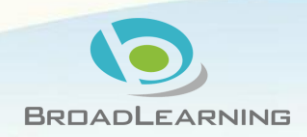

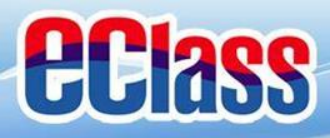

### 如何協助子女完成網上功課

### ○家課簡號: eclass(重量) ○任何設備均可:桌上電腦

### 手提電腦

### 任何牌子平板電腦 任何牌子手提電話

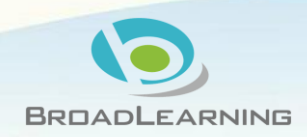

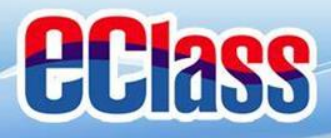

### 桌上電腦及手提電腦注意事項

### o 用google chrome 瀏覽器上網

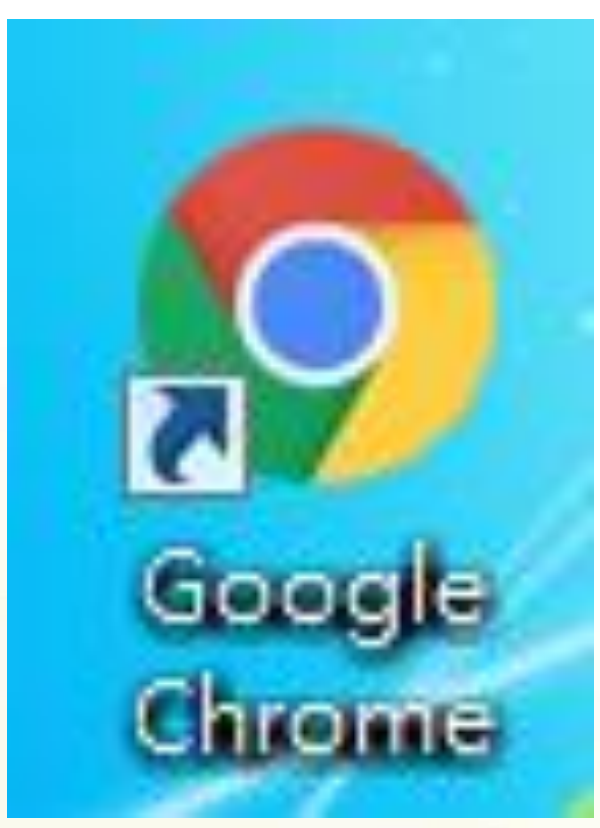

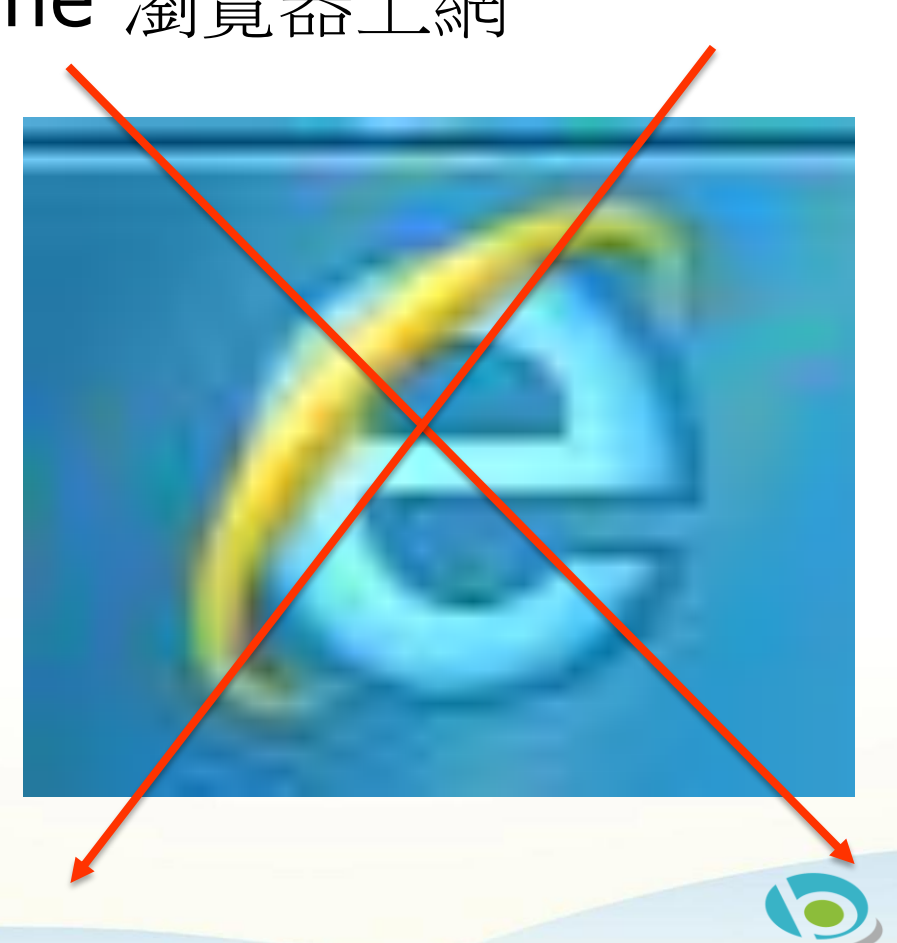

BROADLEARNING

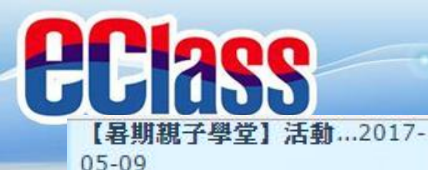

鼓勵同學下載手機應用程式 [Edu Dybani X] , 參加 「全港中小學生慶祝回歸20週 年歷史,文化常識問答比 賽 ....2017-05-09

更多>>>

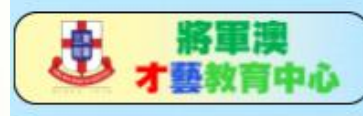

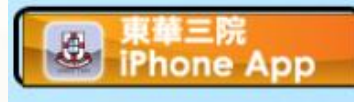

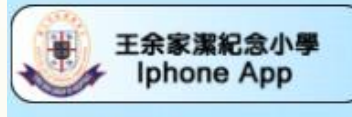

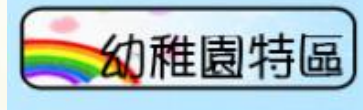

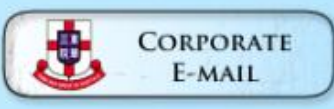

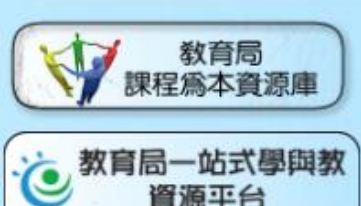

色,為本校奪得21冠、6亞、7季,共34個獎項。包括男甲、女 甲、男乙、女乙及女两(共5項)的4x50米自由泳接力冠軍,以 及男两接力亞軍。此外,我校亦同時奪得男甲、女甲、男乙、女 乙及女丙(共5個)全場總冠軍獎。創下歷史性的佳績,恭喜! 恭喜!

### 2017-05-17 西貢區小學校際羽毛球比賽

2017-05-11

本校的羽毛球隊員於2017年5月8-9日參加了由香港學界體育聯 會舉辦的西貢區小學校際羽毛球比賽,比賽當日各隊員均奮力作 賽,希望爭取最好的成績。 最後,我校於男子團體進入最後八 強,奪得團體優異獎。希望同學們會繼續努力,於來年度獲得更 好的成績!加油!

2017-05-11 6A 品格教育家長講座

本校一向重視家長教育工作,因為家長的身教言教對孩子的影響力最大。故此,本 校與家長教師會於6月協辦家長講座系列,邀請了著名教育機構「香港有品運動」 總幹事--凌葉麗嬋女士主講6A品格教育講座,題目如下:

第四屆香港國際學生創新發明大賽

小發明家獎、仁濟林百欣盃及仁濟創意盃。

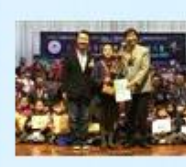

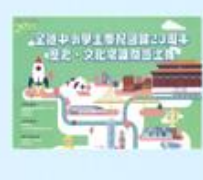

2017-05-09 鼓勵同學下載手機應用程式 [Edu Dybani X],參加 [全 港中小學生慶祝回歸20週年歷史,文化常識問答比賽」

為慶祝香港回歸20年, 教育界慶祝香港回歸祖國20週年籌備委 員會特別為全港中小學生擧行了一個「歷史、文化常識問答比

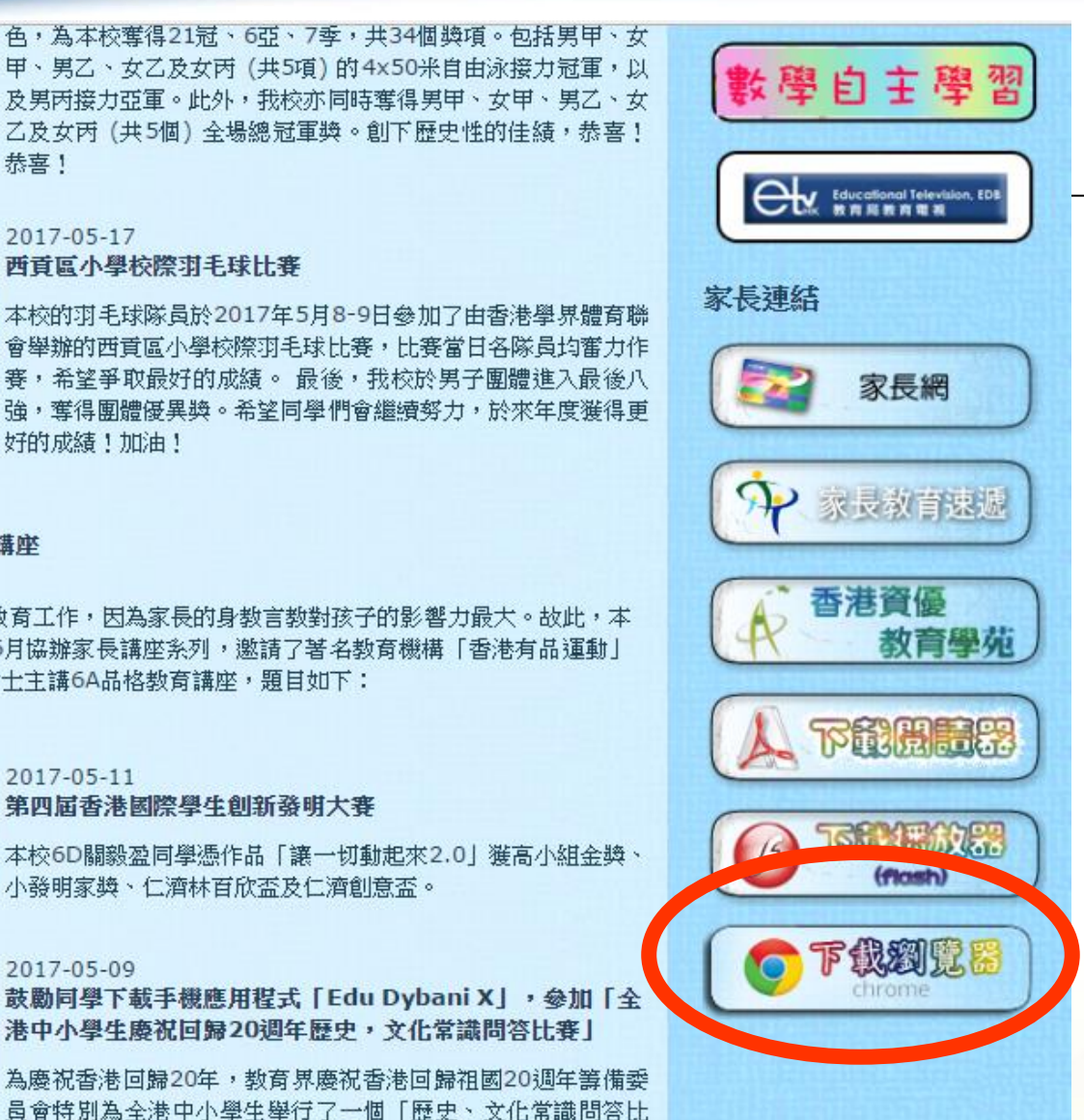

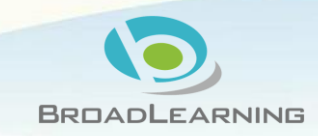

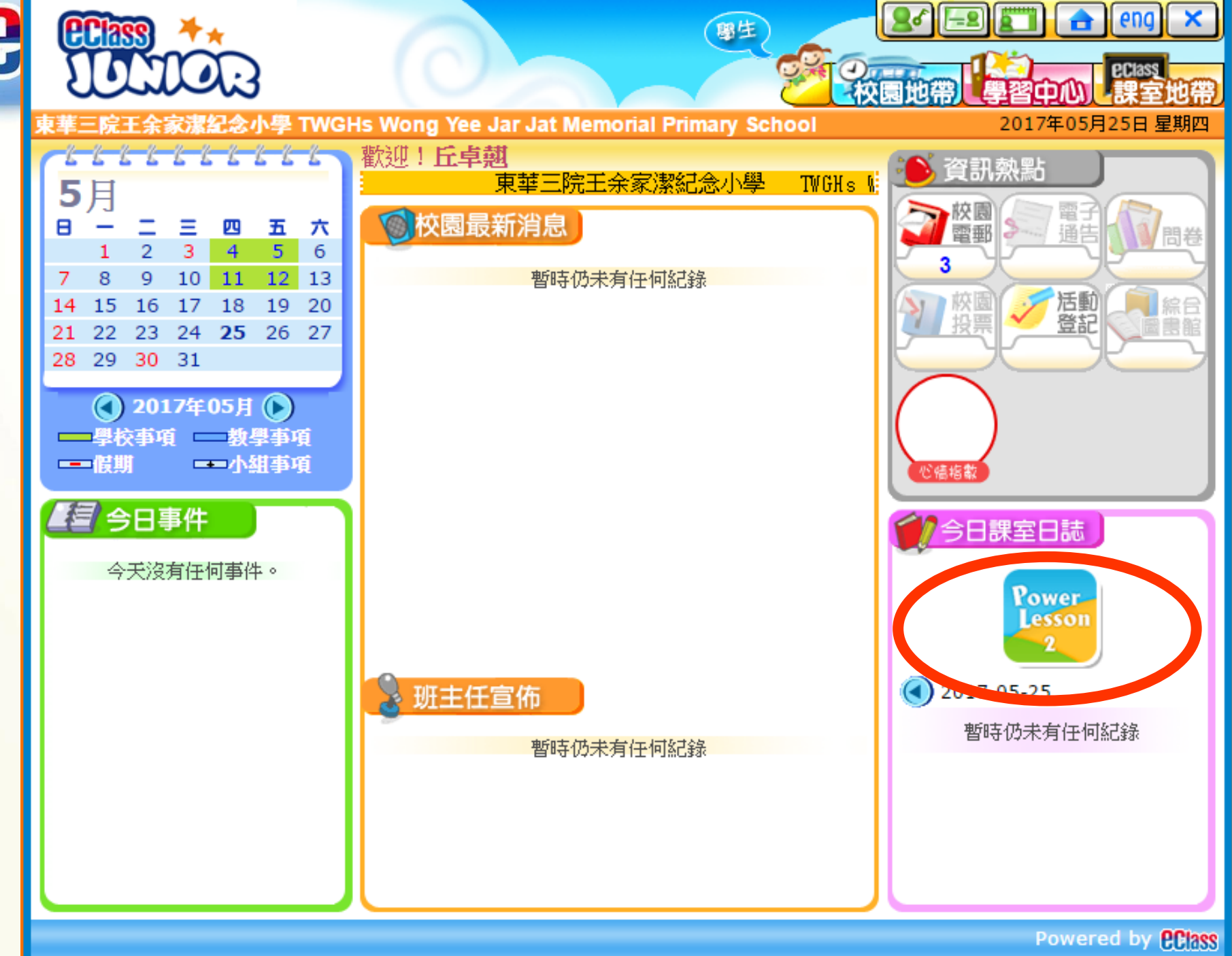

# **EClass**

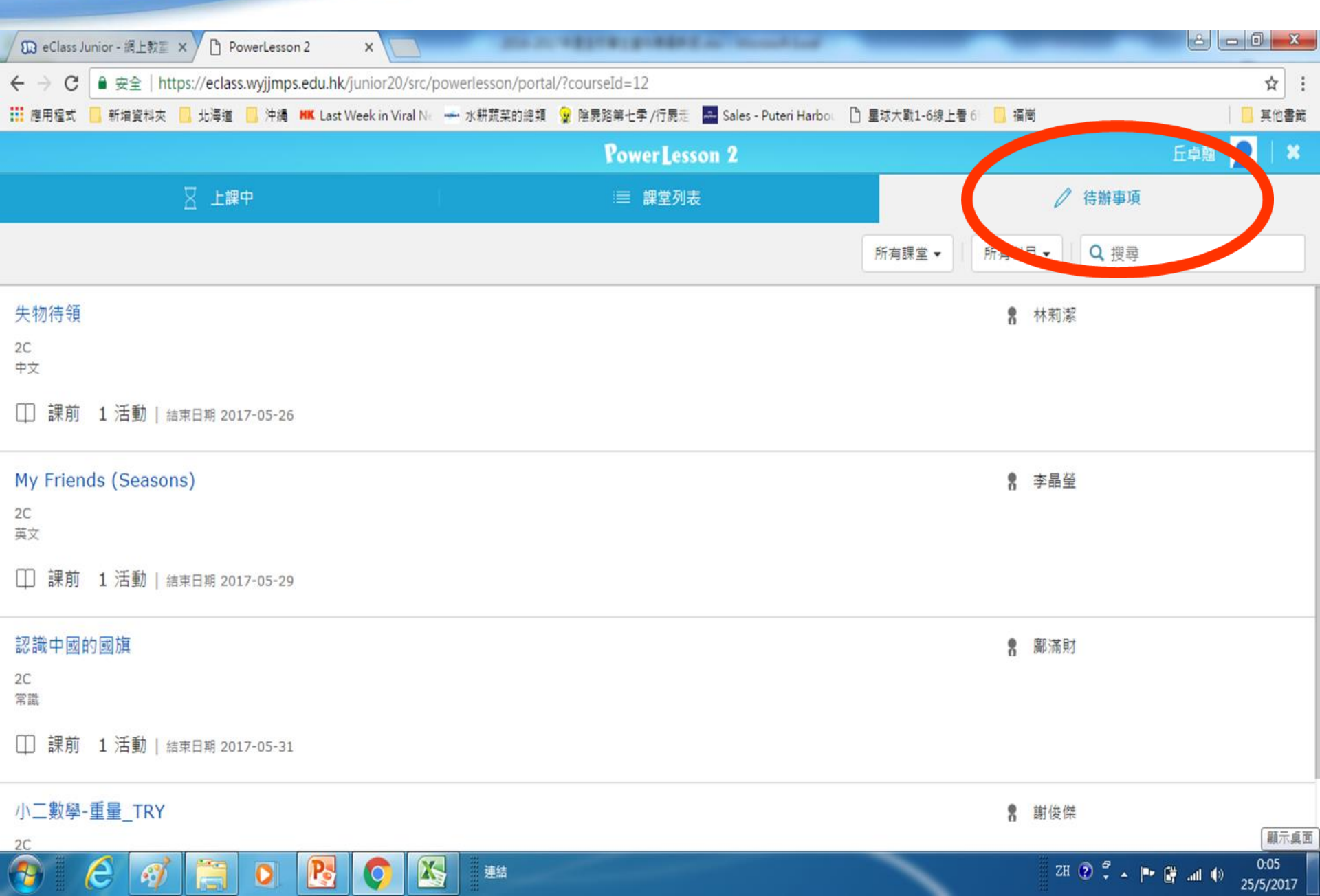

| <b>EClass</b>                                             |                                                                                                    |                      |           |
|-----------------------------------------------------------|----------------------------------------------------------------------------------------------------|----------------------|-----------|
| 🔞 eClass Junior - 網上軟蓋 🗙 🕒 PowerLesson 2 🛛 🗙 🚺            | the second property of the second second sec |                      |           |
| ← → C ● 安全   https://eclass.wyjjmps.edu.hk/junior20/src/p | owerlesson/portal/?courseId=12                                                                                                    |                      | ☆ :       |
| 🗰 應用程式 📙 新増資料夾 📙 北海道 📙 沖縄 📕 Last Week in Viral Ne         | 🛶 水耕蔬菜的總類 😧 陰屍路第七季 /行屍走 🔤 Sales - Puteri Harbou                                                                                                    | 🗋 星球大戰1-6線上看 61 📃 福崗 | 其他書籤      |
|                                                           | PowerLesson 2                                                                                                    |                      | 丘卓翹 👤 丨 🗙 |
| ─────────────────────────────────────                     | ∷≡ 課堂列表                                                                                                    | │ 待辦事項               | Į         |
| 排序: 標題 ▼                                                  |                                                                                                    | 2C ▼   Q 搜尋          |           |
| 小二數學-重量                                                   |                                                                                                    | 體育                   |           |
| 2C                                                        |                                                                                                    | 中文                   |           |
| 數學                                                        |                                                                                                    | 平义回音<br>英     立      |           |
| ■ 課前                                                      |                                                                                                    | 英文圖書                 | 3         |
|                                                           |                                                                                                    | 英語坊                  |           |
| 小二數學-重量_TRY                                               |                                                                                                    | 音樂                   |           |
| 2C<br>新興                                                  |                                                                                                    | 常識                   | 5-31      |
| <u></u> , 첫字                                              |                                                                                                    | 普通話                  |           |
| ■■ 課前                                                     |                                                                                                    | 電腦與科技                |           |
|                                                           |                                                                                                    | 數學                   |           |
|                                                           |                                                                                                    |                      |           |

▲ 🕨 🚰 ...II 🕼 0:08 25/5/2017

ZH 🕐 🍹 🔺 🖿 🚰 📶 🌗

https://eclass.wyjjmps.edu.hk/junior20/src/powerlesson/portal/?courseId=12#

e

----

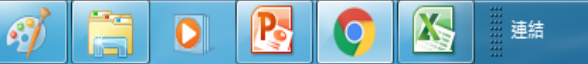

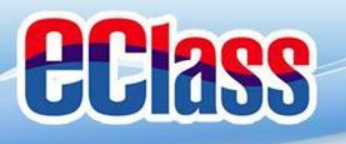

### 如有問題,歡迎電郵至

### support@broadlearning.com

### 或致電客戶服務熱線 3913 3211

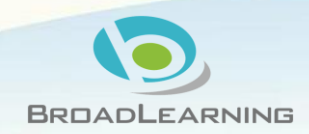